# Справка об оплате медицинских услуг для предоставления в налоговые органы

На форме создания справки об оплате медицинских услуг для предоставления в налоговые органы расположены следующие поля:

- «Номер справки» заполняется автоматически в соответствии со сквозной нумерацией справок. Поле недоступно для редактирования.
- «Дата выдачи» по умолчанию заполняется текущей датой. Поле доступно для редактирования, обязательно для заполнения.
- «Период формирования», «с», «по» по умолчанию заполняются текущей датой. Поля доступны для редактирования. Дата окончания периода не может быть больше текущей даты. Поля обязательны для заполнения.

| Номер справки     | Дата выдачи *<br>13.12.2023 × 🖻 | Период формирования | °*<br>13.11.2023 × ₿   | no*    | 023 × 🖻    |                 |             |
|-------------------|---------------------------------|---------------------|------------------------|--------|------------|-----------------|-------------|
| Пациент           |                                 |                     |                        |        |            |                 |             |
| Поиск пациента *  |                                 |                     |                        |        |            |                 |             |
| 🖊 Услуга оказана  | налогоплательщику               |                     |                        |        |            |                 |             |
| Тлательщик        |                                 |                     |                        |        |            |                 |             |
| Поиск плательщи   | ка                              |                     |                        |        |            |                 |             |
| Сведения об       | оплаченных м                    | едицинских услуг    | ax                     |        |            |                 |             |
| ип услуги *       |                                 | Тип источника<br>   | з оплаты<br>а пациента |        | Х 👻 Дата   | оплаты *        | Ē           |
| тоимость медици   | нских услуг, ₽                  | Сумма пр            | описью                 |        |            |                 |             |
| /слуги            |                                 |                     |                        |        |            |                 |             |
| Строк на стран    | ице: <u>5 —</u>                 |                     |                        |        |            |                 |             |
| Наименова         | ние услуги                      | № дого              | вора № счета           | Nº TAΠ | Количество | Сумма оплаты, ₽ | Дата оплаты |
| Нет данных для    | а отображения                   |                     |                        |        |            |                 |             |
| окумент заверил * |                                 |                     |                        |        |            |                 |             |
|                   |                                 |                     |                        |        |            | ,,              | X           |
|                   |                                 |                     |                        |        |            |                 |             |
|                   |                                 |                     |                        |        |            |                 | <u></u>     |

Форма «Справка об оплате медицинских услуг для предоставления в налоговые органы»

В блоке «Пациент» необходимо выбрать пациента, которому выдаётся справка. В поле «Поиск пациента» следует ввести фамилию, имя и отчество. После выбора пациента в блоке отобразятся заполненные из МКАБ персональные данные пациента: «Фамилия», «Имя», «Отчество», «Дата рождения», «Пол», «Адрес регистрации», «СНИЛС», «Документ, удостоверяющий личность», «Серия», «Номер», «Дата выдачи», «Кем выдан». Для отмены выбора пациента

необходимо нажать кнопку 🔟 .

| Оамилия       |                                | Имя<br>Сергей                                 |                  | Отчество<br>Иванович |             |
|---------------|--------------------------------|-----------------------------------------------|------------------|----------------------|-------------|
| (ата рождения | Пол                            | Адрес регистра                                | ции              |                      |             |
| 4.10.2000     | Мужской                        | Белгородская                                  | обл, г Белгород, |                      |             |
| нилс          | Документ, удос<br>Паспорт граж | товеряющий личность<br>данина Российской Феде | Серия            | Номер                | Дата выдачи |
|               |                                |                                               |                  |                      |             |

# Блок «Пациент»

Ниже блока расположен флажок «Услуга оказана налогоплательщику», который по умолчанию включен. Если плательщик и пациент одно лицо, то следует оставить флажок «Услуга оказана налогоплательщику» включенным. Поля блока «Плательщик» будут заполнены автоматически.

| Dамилия                                                             |                             | Имя<br>Сергей                                     |             | Отчество<br>Иванович |             |  |
|---------------------------------------------------------------------|-----------------------------|---------------------------------------------------|-------------|----------------------|-------------|--|
| lата рождения<br>)4.10.2000                                         | Пол<br>Мужской              | Адрес регистра<br>Белгородская                    | ции<br>обл, |                      |             |  |
| снилс                                                               | Документ, уд<br>Паспорт гра | остоверяющий личность<br>ажданина Российской Феде | Серия       | Номер                | Дата выдачи |  |
| (ем выдан                                                           |                             |                                                   |             |                      |             |  |
|                                                                     |                             |                                                   |             |                      |             |  |
|                                                                     |                             |                                                   |             |                      |             |  |
| Услуга оказана н                                                    | налогоплательщику           |                                                   |             |                      |             |  |
| Услуга оказана н<br><b>іательщик</b>                                | налогоплательщику           |                                                   |             |                      |             |  |
| Услуга оказана н<br>Тательщик<br><sup>Дамилия</sup>                 | налогоплательщику           | Имя                                               |             | Отчество             |             |  |
| Услуга оказана н<br><b>1ательщик</b><br><sup>р</sup> амилия         | налогоплательщику           | Имя<br>Сергей                                     |             | Отчество<br>Иванович |             |  |
| Услуга оказана н<br><b>Тательщик</b><br><sup>Дамилия</sup><br>1нн * | налогоплательщику           | Имя<br>Сергей                                     |             | Отчество<br>Иванович |             |  |

Блок «Пациент» и «Плательщик» при включенном флажке «Услуга оказана налогоплательщику»

Если пациент и плательщик разные лица необходимо выключить флажок «Услуга оказана налогоплательщику». Для заполнения блока «Плательщик» необходимо в поле «Поиск плательщика» выбрать подходящего плательщика. После выбора плательщика в блоке отобразятся заполненные из МКАБ персональные данные плательщика: «Фамилия», «Имя», «Отчество», «ИНН», «Родственная связь (кем приходится пациент)». Поля «ИНН» и «Родственная связь (кем приходится пациент)» доступны для редактирования. Если по выбранному пациенту найден только один плательщик, данные в блоке

«Плательщик» заполнятся автоматически. Для отмены выбора плательщика необходимо нажать кнопку 🔟 .

| 🗌 Услуга оказана налогоплательщику |                                          |       |              |  |
|------------------------------------|------------------------------------------|-------|--------------|--|
| Плательщик                         |                                          |       |              |  |
| Фамилия                            | Имя                                      | OTV   | чество       |  |
|                                    | Юлия                                     | Ал    | іександровна |  |
| ИНН *                              | Родственная связь (кем приходится пациен | IT) * |              |  |
|                                    | × 1-Супруг(а)                            | × -   |              |  |
|                                    |                                          |       |              |  |

### Блок «Плательщик»

Далее необходимо заполнить поля блока «Сведения об оплаченных медицинских услугах»:

| Сведения об оплаченных медицинских услугах |   |                                                             |     |               |     |  |
|--------------------------------------------|---|-------------------------------------------------------------|-----|---------------|-----|--|
| Тип услуги *                               | - | Тип источника оплаты<br>5 - Средства третьих физических лиц | × • | Дата оплаты * | × E |  |
| Стоимость медицинских услуг, ₽             |   | Сумма прописью                                              |     |               |     |  |

Блок «Сведения об оплаченных медицинских услугах»

- «Тип услуги» заполняется выбором услугу из справочника. Обязательно для заполнения.
- «Тип источника оплаты» заполняется автоматически значением «4 Средства пациента», если флажок «Услуга оказана налогоплательщику» включен. Заполняется автоматически значением «5 - Средства третьих физических лиц», если флажок «Услуга оказана налогоплательщику» выключен. Недоступно для редактирования.
- «Дата оплаты» по умолчанию заполняется минимальной датой оплаты из списка услуг. Доступно для редактирования, обязательно для заполнения.
- «Стоимость медицинских услуг» заполняется автоматически значением общей суммы оплаты из списка услуг. Недоступно для редактирования.
- 🍨 «Сумма прописью» заполняется автоматически значением общей суммы прописью с учетом копеек. Поле недоступно для редактирования.

Блок «Услуги» заполняется автоматически услугами, оказанными пациенту за выбранный период по всем договорам плательщика. В блоке отображаются следующие поля: «Наименование услуги», «№ договора», «№ счета», «№ ТАП», «Количество», «Сумма оплаты, ₽», «Дата оплаты». Для удаления оплаченной

услуги из справки следует нажать кнопку 📖 . Поле «Стоимость медицинских услуг» будет пересчитана автоматически.

Ν

к на странице: 5 🏾 🛎 Записей: 2

|                             |            |         |        |            |                 | Дата       |
|-----------------------------|------------|---------|--------|------------|-----------------|------------|
| аименование услуги          | № договора | № счета | Nº TAΠ | Количество | Сумма оплаты, ₽ | оплаты     |
| ДАЛЕНИЕ ВРЕМЕННОГО ЗУБА     | 07         | 101     |        | 0          | 0.000.00        | 01 11 0000 |
| 16.07.001.001               | 87         | 131     |        | 2          | 8000,00         | 01.11.2022 |
| РИЕМ (ОСМОТР, КОНСУЛЬТАЦИЯ) |            |         |        |            |                 |            |
| РАЧА-СТОМАТОЛОГА-ХИРУРГА    |            | 101     |        |            |                 |            |
| ЕРВИЧНЫЙ                    | 87         | 131     |        | 3          | 3 900,00        | 01.11.2022 |
| 01.067.001                  |            |         |        |            |                 |            |
| заверил *                   |            |         |        |            |                 |            |
|                             |            |         |        |            |                 | × •        |
|                             |            |         |        |            |                 |            |

### Блок «Услуги»

Поле «Документ заверил» по умолчанию заполняется текущим врачом.

Для формирования СЭМД «Справка об оплате медицинских услуг для предоставления в налоговые органы Российской Федерации» следует нажать кнопку «Подписать и отправить» на форме справки или на форме предварительного просмотра ЭМД.

| ] Период формир                            | с*<br>рования 15.10.2022                | × 🖻 15.11.202        | 22 × |                      |           |            |               |
|--------------------------------------------|-----------------------------------------|----------------------|------|----------------------|-----------|------------|---------------|
| И                                          | мя<br>ергей                             |                      |      | Отчество<br>Иванович |           |            | ۵.            |
| A                                          | дрес регистрации<br>елгородская обл,    |                      |      |                      |           |            |               |
| достоверяющий личнос<br>ражданина Российск | <sup>ть</sup><br>кой Федерации          | Серия                |      | Номер                | д         | ата выдачи |               |
|                                            |                                         |                      |      |                      |           |            |               |
|                                            |                                         |                      |      |                      |           |            |               |
| и<br>С                                     | мя<br>ергей                             |                      |      | Отчество<br>Иванович |           |            | 1             |
| × P                                        | одственная связь (кем                   | приходится пациент   | ) 🔻  |                      |           |            |               |
| медицинских                                | услугах                                 |                      |      |                      |           |            |               |
| Тип                                        | источника оплаты                        |                      |      | Дата оплаты *        |           |            |               |
| × • 4-                                     | Средства пациента                       |                      | × 🔻  | 01.11.2022           |           |            | ×             |
| C)<br>Q,                                   | има прописью<br>диннадцать тысяч девять | сот рублей ОО копеек |      |                      |           |            |               |
|                                            |                                         |                      |      |                      |           |            |               |
|                                            |                                         |                      |      | Закрыть              | Сохранить | 👰 Подпис   | ать и отправи |

## Кнопка «Подписать и отправить»

В результате успешного подписания, СЭМД «Справка об оплате медицинских услуг для предоставления в налоговые органы Российской Федерации» будет отправлен на регистрацию в РЭМД. Отобразится соответствующее сообщение.

# Сообщение об успешном проведении операции

Для открытия формы предварительного просмотра СЭМД «Справка об оплате медицинских услуг для предоставления в налоговые органы Российской Федерации» необходимо нажать кнопку «Печать/ЭМД» и выбрать СЭМД «Справка об оплате медицинских услуг для предоставления в налоговые органы Российской Федерации». Откроется форма предварительного просмотра. Действие «Подписать и отправить» доступно, если справка еще не была подписана. По выполнению действия «Печать» откроется модальное окно для печати СЭМД в формате pdf, печать доступна неограниченное количество раз. По выполнению действия «Скачать» произойдет загрузка СЭМД в формате pdf на компьютер пользователя.

| Предварительный просмотр ЭМД                                                                                                    |                                                                       |
|----------------------------------------------------------------------------------------------------|-----------------------------------------------------------------------|
| ≡ 6e3d6002-3b73-49d2-b 1 / 1   − 60% +   🗊 🖏                                                                                                    | ± a :                                                                 |
| Медицинская Название: Государственное биджетное учреждение адравоохранения Московской об<br>организация: больница<br>Адрес:<br>Контакты: Телефок<br>Справка об оплате медицинских услуг для предоставления в налоговые органы                                                                                                    | ласти Талдомская центральная районная<br>и Российской Федерации от 15 |
| Ноября 2022<br>Пациент: ФИО: (<br>Пол. Мукакай<br>Дата рождения (возраст): 04.10.2000 (22 лет)<br>Идентфикаторы СНИС:<br>пациента: Голикс ОНС:<br>Серик: Новер:                                                                                                    |                                                                       |
| Дакумент, Паспорт гражданика Российской Федерации<br>удстовержиший Сермия Номер:<br>личность; Кем выдая:<br>Дата выдачи:<br>Контаятная! Адрес постоянной регистрации:<br>информация:D0010; Септородая ию бл.; Белгорода, ул Губиика, .<br>Дарес фактического прожавания:<br>D00012; Септородая ию г. Белгорода, ул Губиика, .<br>D00012; Септородая ию г. Белгородая, ул Губиика, . |                                                                       |
| 1<br>Тепефон(моб.): Электронная почта:                                                                                                    |                                                                       |
| новие долукен за<br>Услуга оказаналогоплательщику да<br>Код услуги Мадицинских услуг Одиннадцать тыски деантьсот рублей 00 колеек<br>Стоимость медицинских услуг Одиннадцать тыски деантьсот рублей 00 колеек                                                                                                    |                                                                       |
| Документ составить роч-стояатоло-жирург,<br>Теленфос<br>Документ заверить гран-стояатоло-жирург,<br>Телефоск Селоналого, Каларана<br>Телефоск Селоналого, Каларана                                                                                                    |                                                                       |
|                                                                                                    |                                                                       |
|                                                                                                    | •                                                                     |
| Печать Скачать                                                                                                    | 👰 Подписать и отправить                                               |

Форма предварительного просмотра СЭМД «Справка об оплате медицинских услуг для предоставления в налоговые органы Российской Федерации»

Для печати справки об оплате медицинских услуг для предоставления в налоговые органы Российской Федерации необходимо нажать кнопку «Печать/ЭМД» и выбрать пункт «Справка об оплате медицинских услуг для предоставления в налоговые органы».

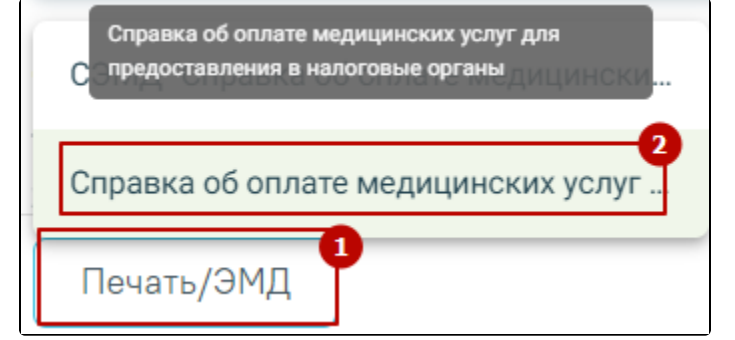

Выбор пункта «Справка об оплате медицинских услуг для предоставления в налоговые органы»

Откроется окно предварительного просмотра.

| ≡ | ce029123-78be-4e54-9383    | 1 / 1   − 80% +   🕃 🚸 🛓                        | <b>a</b> : |
|---|----------------------------|------------------------------------------------|------------|
|   | <form><text></text></form> | <text><section-header></section-header></text> |            |
|   |                            | (rogenea anga, aagaalici o cipainey)           | -          |

Окно предварительного просмотра

Дальнейшая печать справки об освобождении осуществляется средствами браузера.